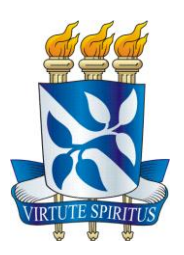

# UNIVERSIDADE FEDERAL DA BAHIA PIBID-UFBA SUBPROJETO DE MATEMÁTICA

THAIS DE BARROS SILVANY DE ANDRADE FELIPE CARLO DE FREITAS PINTO MARIANA SILVA TAVARES

ORIENTADORA: PROF<sup>a</sup> ELIANA PRATES SOARES – UFBA

Salvador 2010

# Universidade Federal da Bahia Instituto de Matemática

Pibid – UFBa. Subprojeto em Matemática

# Aplicações do Software GeoGebra para o Ensino Médio

Prezado Cursista,

Essa nossa oficina tem como objetivos:

1) Mostrar a professores de matemática, ou futuros professores, como é possível usar o software GeoGebra para elaboração de aulas práticas em laboratório de informática ou aulas teóricas usando recursos de multimídia.

2)Apresentar a estudantes do ensino médio um bom software livre e como este pode ser utilizado como recurso auxiliar nos seus estudos de matemática.

# Sobre o software

Criado por Markus Hohenwarter, o GeoGebra é um software gratuito de matemática dinâmica que reúne recursos de geometria, álgebra e cálculo. O GeoGebra tem a vantagem didática de apresentar, ao mesmo tempo, duas representações diferentes de um mesmo objeto que interagem entre si: sua representação geométrica e sua representação algébrica. O software é facilmente encontrado em sites na Internet, disponível para download, como, por exemplo, em http://www.baixaki.com.br/download/geogebra.htm ou http://www.professores.uff.br/hjbortol/geogebra/geogebra.overview

#### Aplicações para o estudo de funções afins com o software GeoGebra.

#### **Funções afins**

Uma função f de R em R tal que f(x) = ax + b, com a e b números reais, é o que chamamos de função afim.

Exemplo: Fazendo a = 2 e b = 3, obtemos a função afim f(x) = 2x + 3.

Para esta função, vamos representar no GeoGebra o ponto do seu gráfico A = (4, 11). Digite A = (4, 11) em **Entrada** e tecle **Enter**. Observe a representação do ponto A e suas coordenadas na tela à esquerda. Represente mais um ponto, B, do gráfico.

Como o gráfico de uma função do 1º grau é uma reta, então para representá-lo basta desenhar dois dos seus pontos e traçar a reta pelos pontos.

Com o GeoGebra podemos desenhar figuras geométricas. Vamos desenhar a reta que passa pelos pontos A e B, ou seja o gráfico da função.

Clique na ferramenta A, **Reta Definida por 2 Pontos**. Clique no ponto A e em seguida no ponto B.

Clique em Arquivo, Novo, Não salve o arquivo.

Podemos representar o gráfico de uma função usando outro recurso do GeoGebra. Para a função f(x) = 2x + 3, digite f(x) = 2x + 3 em **Entrada** e tecle **Enter.** 

Com o GeoGebra podemos calcular raízes de funções. Para a função f(x) = 2x+3, Digite raiz[f] em Entrada e tecle Enter.

Observe a representação do ponto A no gráfico e suas coordenadas na tela, à esquerda.

Clique em Arquivo, Novo, Não salve o arquivo.

*Com o GeoGebra podemos ilustrar facilmente as propriedades das funções como, por exemplo, as que se referem aos coeficientes angular e linear de uma função afim.* 

## Considere as funções afins

f1(x) = x + 2; f2(x) = 2x + 2; f3(x) = -3x + 2; f4(x) = -5x + 2;

que possuem o mesmo coeficiente linear b = 2. Ao representá-las ao mesmo tempo podemos comparar seus gráficos.

Digite a =1 em Entrada e tecle Enter.

Digite  $f(x) = a^*x + 2$  em **Entrada** tecle **Enter**. Você terá o gráfico de f(x) = x + 2.

Clique com o botão direito do mouse no gráfico da função e em seguida com o botão esquerdo em **habilitar rastro**. Em **Entrada** digite  $\mathbf{a} = 2$  e tecle **Enter**. Você terá o gráfico de f(x) = 2x + 2. Analogamente entre com cada um dos valores a = -3, a = -5

Podemos trabalhar de modo análogo mantendo o coeficiente linear e variando o angular

Clique em Arquivo, Novo, Não salve o arquivo

Vamos obter uma animação dos gráficos das funções f(x) = ax + 2 da seguinte forma:

Clique na ferramenta **Seletor**, e em seguida num ponto da tela (no lado direito da tela). Vai aparecer uma pequena janela. Nesta janela faça min igual a -20 e max igual a 20. Clique em **Animação**, Oscilando, Crescente, Aplicar. Digite  $f(x) = a^*x + 2$  em **Entrada** e tecle **Enter**.

Clique, com o botão direito do mouse, na figura e em seguida em Animação Ativada.

Com essa animação o GeoGebra apresenta os gráficos das funções f(x) = ax + 2.

## Funções quadráticas

Uma função f de R em R, dada por  $f(x) = ax^2 + bx + c$ , com a, b e c números reais e a  $\neq 0$ , é o que chamamos de função quadrática.

Vamos representar no GeoGebra a função  $f(x) = x^2 - 3x + 1$  e calcular suas raízes e seu vértice. Digite a equação  $f(x) = x^2 - 3x + 1$  no campo **Entrada** e tecle **Enter**. Para obter as raízes digite **raiz[f]** no campo **Entrada** e tecle **Enter**. Para obter o vértice da parábola digite **extremo[f]** no campo **Entrada** e tecle **Enter**.

# Clique em Arquivo, Novo, Não salve o arquivo

*Vamos observar a concavidade da parábola variando o coeficiente de x^2* 

Clique na ferramenta 20 e max igual a 20. Digite  $f(x) = a^*x^2 + 2x + 1$  em **Entrada** e tecle **Enter** 

Com o botão direito do mouse clique e arraste o ponto da figura . Dessa forma você irá variar valores de a e obter os gráficos correspondentes (bastante ilustrativo para exposição em sala de aula)

a = 1

Clique em Arquivo, Novo, Não salve o arquivo.

Veremos um exemplo de uma aplicação de funções quadráticas

Uma bala é atirada de um canhão de brinquedo e descreve a curva  $y = -3x^2 + 6x$ , onde x e y são medidos em metro.

- a) Represente a curva usando o GeoGebra.
- b) Complete: A altura máxima que a bala alcançou foi de .....
- c) Complete: O alcance do disparo foi de .....

Clique em Arquivo, Novo, Não salve o arquivo

# Vamos dar movimento à bala de canhão do Exercício anterior

Clique na ferramenta e em seguida num ponto da tela. Na nova tela faça min igual a 0 e max igual a 2. Clique em Animação, Oscilando, Crescente, Aplicar.

a = 1

Use o botão direito do mouse para arrastar o ponto da figura . e fazer a=0. Digite (a, -3a^2+6a) em **Entrada** e tecle **Enter.** 

Com o botão direito do mouse clique no novo ponto A e marque habilitar rastro.

Pronto, vamos ver a bala se deslocar: Clique, com o botão direito do mouse, na figura

e em seguida em Animação Ativada.

Para parar a animação clique, com o botão direito do mouse, na figura e em seguida em **Animação Ativada**.

a = 1

Para apagar o rastro, Com o botão direito do mouse clique no ponto A e marque habilitar rastro.

Clique em Arquivo, Novo, Não salve o arquivo

Aplicações para o estudo de funções exponenciais com o software GeoGebra.

# Função Exponencial:

Uma função  $f(x) = a^x$ , com a > 0 e  $a \neq 1$ , definida de R em R. é o que chamamos de função exponencial de base a.

*Exemplo: Fazendo a* = 2, *obtemos a função exponencial*  $f(x) = 2^x$ .

Fazendo 
$$a = \frac{1}{2}$$
, obtemos a função exponencial  $f(x) = \left(\frac{1}{2}\right)^{x}$ .

Vamos agora examinar o comportamento da função exponencial  $f(x) = a^x$ , com a > 0 e  $a \neq 1$ , dividindo em 2 casos.

1° caso: a > 1.

Para este caso, vamos considerar inicialmente a função  $f(x) = 2^x$ .

Representemos no plano cartesiano pontos da forma  $(n,2^n)$ , ou seja, pontos do gráfico dessa função, usando o GeoGebra.

Para o ponto  $(1,2^1)$ , digite n=1 em **Entrada** e tecle **Enter**. Digite  $(n,2^n)$  em **Entrada** e tecle **Enter**.

Para outros pontos, clique com o botão direito do mouse no ponto A e selecione Habilitar Rastro.

Para o ponto  $(2,2^2)$ , digite n=2 em **Entrada** e tecle **Enter.** 

Repita o procedimento para os seguintes valores de n: -2, <sup>1</sup>/<sub>2</sub>, -1, 0.

Agora vamos representar o gráfico da função: Digite  $f(x)=2^x$  em Entrada e tecle Enter.

Observe que quanto maior o expoente x, maior é a potência  $2^x$  ou seja, a função  $f(x) = 2^x$  é crescente.

Não se engane, o gráfico da função não toca o eixo OX. Para ver isto, clique na pequena seta da ferramenta Deslocar Eixos e em seguida em Ampliar. Clique em seguida várias vezes onde o gráfico parece tocar o eixo.

Clique em Arquivo, Novo, Não salve o arquivo.

Vamos representar gráficos de outras funções  $f(x) = a^x$ , com a > 1. *D*igite a = 3 em **Entrada** e tecle **Enter**. Digite  $f(x) = a^x$  em **Entrada** e tecle **Enter**. Para outras funções, clique com o botão direito do mouse no gráfico que está na tela e selecione **Habilitar Rastro, e atribuir novos valores maiores do que 1 a** *a*. Por exemplo, para  $f(x) = (3/2)^x$ , digite a=3/2 em **Entrada** e tecle **Enter**.

Atribua outros valores maiores 1 para a.

Tem-se que se a >1, a função exponencial  $f(x) = a^x$  é crescente. O eixo OX é uma assíntota do seu gráfico e o gráfico não corta esse eixo.

Clique em Arquivo, Novo, Não salve o arquivo.

 $2^{\circ}$  caso: 0 < a < 1.

Para este caso, vamos considerar inicialmente a função  $f(x) = \left(\frac{1}{2}\right)^x$ .

Represente no plano cartesiano pontos da forma  $(n,(1/2)^n)$ , ou seja, pontos do gráfico dessa função, usando o GeoGebra, atribuindo valores a n.

Represente o gráfico da função: Digite  $f(x) = (1/2)^x$  em Entrada e clique Enter no teclado.

Temos que quanto maior o expoente x, menor é a potência  $(1/2)^x$ , ou seja, a função  $f(x) = (1/2)^x$  é decrescente.

Não se engane, o gráfico da função não toca o eixo OX.

Clique em Arquivo, Novo, Não salve o arquivo.

Vamos representar gráficos de outras funções  $f(x) = a^x$ , com 0 < a < 1.

Digite a = 1/3 em **Entrada** e tecle **Enter**. Digite  $f(x) = a^{x}$  em **Entrada** e tecle **Enter**. Para outras funções, clique com o botão direito do mouse no gráfico que está na tela e selecione **Habilitar Rastro, e atribuir novos valores menores do que 1 a** *a*. Por exemplo, para  $f(x) = (1/5)^{x}$ , digite a=1/5 em **Entrada** e tecle **Enter**.

Atribua outros valores para a.

Tem-se que se 0 < a < 1, a função exponencial  $f(x) = a^x$  é decrescente. O eixo OX é uma assíntota do seu gráfico e o gráfico não corta esse eixo.

Vamos obter uma animação dos gráficos das funções  $f(x) = a^x$  da seguinte forma: Clique em **Arquivo**, **Novo**, Não salve o arquivo

Clique na ferramenta Seletor, e em seguida num ponto da tela (no lado direito da tela). Vai aparecer uma pequena janela. Nesta janela faça min igual a 0.25 e max igual a 4. Clique em Animação, Oscilando, Crescente, Aplicar.

Digite  $f(x) = a^x$  em **Entrada** e clique **Enter** no teclado

Clique, com o botão direito do mouse, na figura e em seguida em Animação Ativada.

Com essa animação o Geogebra apresenta os gráficos das funções  $f(x) = a^x$ .

## Exercícios de Funções Exponenciais

1. A produção de uma indústria vem diminuindo ano a ano. Num certo ano ela diminuiu mil unidades de seu principal produto. A partir daí, a produção anual passou a seguir a lei  $y = 1000 \cdot (9/10)^{x}$ .

a) Represente o gráfico desta função no geogebra. Esta função é crescente ou decrescente?

b) Qual o número de unidades produzidas no segundo ano desse período recessivo?

# Resolução:

a) Para representar o gráfico da função  $f(x) = 1000 \cdot (9/10)^x$  com o Geogebra, basta digitar  $f(x) = 1000^*(9/10)^x$  em **Entrada** e clique **Enter** no teclado.

Observe que, como 0 < 9/10 = 0.9 < 1, a função  $f(x) = 1000 \cdot (9/10)^x$  é decrescente.

b) Para descobrir o número de unidades produzidas no segundo ano desse período recessivo, precisamos substituir este valor em x.

Logo, temos:

 $f(x) = 1000 \cdot (9/10)^x \implies f(2) = 1000 \cdot (9/10)^2 \implies f(2) = 1000 \cdot (81/100) \implies$ f(2) = 810 unidades produzidas.

2. Um datilográfo, após **x** dias de experiência consegue datilografar uma quantidades de palavras por minuto de acordo com a função: f(x) = 60 - 55. e<sup>-x/10</sup>. (OBS: e = 2,72)

a) Represente o gráfico desta função no geogebra. Esta função é crescente ou decrescente?

b) Observando o gráfico, o que podemos dizer com respeito ao datilógrafo?

c) Quantas palavras ele datilografava por minuto, quando não tinha experiência?

## Resolução:

a) Para representar o gráfico da função f(x) = 60 - 55. e<sup>-x/10</sup> com o Geogebra, basta digitar  $f(x) = 60 - 55 e^{(-x/10)}$  em **Entrada** e clique **Enter** no teclado.

Observe que, como e = 2,72 > 1, a função f(x) = 60 - 55. e -x/10 é crescente.

b) Podemos verificar que, com o passar dos dias, o datilógrafo vai aumentar a quantidade de palavras por minuto datilografadas, porém isso acontecerá até o dia que ele alcançar a quantidade máxima, pois o gráfico, a partir deste dia, é constante.

c) Quando o datilógrafo apresentou-se em seu local de trabalho pela primeira vez, ele não tinha experiência pois não havia trabalhado nem um dia ainda. Portanto a variável **x** que representa o número de dias trabalhado valia zero.

Logo, devemos substituir x pelo valor zero na função.

 $f(x) = 60 - 55. e^{-x/10} \Longrightarrow f(x) = 60 - 55. e^{-0/10} \Longrightarrow f(x) = 60 - 55. (1) \Longrightarrow$ 

f(x) = 5 palavras por minuto.

Aplicações para o estudo de funções logarítmicas com o software GeoGebra

#### Para começarmos a falar da função logarítmica, vamos revisar a definição de logaritmo:

Dizemos que o logaritmo de um número positivo x, na base a, positiva e diferente de 1, é o expoente y ao qual se deve elevar a para se obter x.

 $log_a x = y \Leftrightarrow a^y = x, \ com \ x > 0, \ a > 0 \ e \ a \neq 1$ 

# Função Logarítmica:

Uma função  $f(x) = \log_a x$ , com a > 0 e  $a \neq 1$ , definida de  $R^*_+$  em R. é o que chamamos de função logarítmica de base a.

*Exemplo: Fazendo a* = 2, *obtemos a função logarítmica f*(x) =  $\log_2 x$ 

Fazendo 
$$a = \frac{1}{2}$$
, obtemos a função logarítmica  $f(x) = \log_{\frac{1}{2}} x$ .

Vamos agora examinar o comportamento da função logarítmica. Temos dois casos:

# 1° caso: a > 1.

Para este caso, vamos considerar a função  $f(x) = \log_{10} x$ .

Representemos no plano cartesiano pontos da forma (n,lg(n)), ou seja, pontos do gráfico dessa função, usando o GEOGEBRA.

Para o ponto (1,  $\log_{10}1$ ), digite n=1 em **Entrada** e tecle **Enter**. Digite (n,lg(n)) em **Entrada** e tecle **Enter**.

Para outros pontos, clique com o botão direito do mouse no ponto A e selecione Habilitar Rastro.

Para o ponto (10,  $\log_{10}(10)$ ), digite n=10 em **Entrada** e tecle **Enter.** 

Repita o procedimento para os seguintes valores de n: 1/10, 1/100, 3, 6.

Agora vamos representar o gráfico da função: Digite f(x)=lg(x) em Entrada e tecle Enter.

Observe que quanto maior o valor de x, maior é o valor  $log_{10} x$  ou seja, a função  $f(x) = log_{10} x$  é crescente.

Não se engane, o gráfico da função não toca o eixo OY. Para ver isto, clique na pequena seta da ferramenta Deslocar Eixos e em seguida em Ampliar. Clique em seguida várias vezes onde o gráfico parece tocar o eixo.

Clique em Arquivo, Novo, Não salve o arquivo.

Vamos representar gráficos de outras funções  $f(x) = log_a x$ , com a > l.

Como o Geogebra não possui ferramenta própria para esboçar funções logarítmicas em outras bases, usaremos a fórmula da mudança de base  $log_a x = \frac{log_{10} x}{log_{10} a}$ 

Para a função  $f(x) = log_2 x$ , em **Entrada** digite a = 2 e tecle **Enter**. Em **Entrada** digite f(x) = lg(x)/lg(a) e tecle **Enter**.

Para outras funções, clique com o botão direito do mouse no gráfico que está na tela e selecione **Habilitar Rastro**, e atribua novos valores maiores do que 1 a *a*. Por exemplo, para  $f(x) = \log_3 x$ , digite *a*=3 em **Entrada** e tecle **Enter**.

Atribua outros valores maiores do que 1 para a.

Tem-se que se a >1, a função logarítmica  $f(x) = log_a x$  é crescente. O eixo OY é uma assíntota do seu gráfico e o gráfico não corta esse eixo.

Clique em Arquivo, Novo, Não salve o arquivo.

 $2^{\circ}$  caso: 0 < a < 1.

Para este caso, vamos considerar inicialmente a função  $f(x) = log_{1/10} x$ .

Represente o gráfico da função: Digite f(x) = lg(x)/lg(1/10) em Entrada e tecle Enter.

Temos que quanto maior o valor de x, menor é o valor de  $log_{1/10} x$ , ou seja, a função  $f(x) = log_{1/10} x \acute{e}$  decrescente.

Não se engane, o gráfico da função não toca o eixo OY.

Clique em Arquivo, Novo, Não salve o arquivo.

Vamos representar gráficos de outras funções  $f(x) = \log_a x$ , com 0 < a < 1.

Digite a = 1/3 em **Entrada** e tecle **Enter**. Digite f(x) = lg(x)/lg(a) em **Entrada** e tecle **Enter**. Para outras funções, clique com o botão direito do mouse no gráfico que está na tela e selecione **Habilitar Rastro**, e atribua novos valores menores do que 1 a *a*. Atribua outros valores para *a*.

Tem-se que se 0 < a < 1, a função logaritmica  $f(x) = log_a x é$  decrescente. O eixo OY é uma assíntota do seu gráfico e o gráfico não corta esse eixo.

Clique em Arquivo, Novo, Não salve o arquivo.

Tem-se que fixando a, com a > 0 e  $a \neq 1$ , a função logarítmica

 $f(x) = \log_a x$  é a inversa da função exponencial  $g(x) = a^x$  e que, portanto o gráfico da função f é simétrico ao gráfico da função g *em relação à reta* y = x. Ilustraremos essa propriedade usando o Geogebra:

Digite a = 3 em **Entrada** e tecle **Enter**. Digite f(x) = lg(x)/lg(a) em **Entrada** e tecle **Enter** e digite  $g(x) = a^{x}$  e tecle **Enter**. Digite y = x em **Entrada** e tecle **Enter**. Observe a simetria entre os dois gráficos.

Atribua outros valores para a > 1 e para 0 < a < 1.

## Exercício de Função Logarítmica

1. (Ufscar) A altura média do tronco de certa espécie de árvore, que se destina à produção de madeira, evolui, desde que é plantada, segundo o seguinte modelo matemático:  $y = 1,5 + \log_2(x + 1)$ , com y em metros e x em anos.

a) Represente o gráfico desta função no geogebra. Esta função é crescente ou decrescente?

 b) Se uma dessas árvores foi cortada quando seu tronco atingiu 3,5m de altura, qual o tempo (em anos) transcorrido do momento da plantação até o do corte?

# Resolução:

a) Para representar o gráfico da função y = 1,5 + log<sub>2</sub>(x + 1) com o Geogebra, basta digitar y = 1.5 + lg(x + 1)/lg(2) em Entrada e clique Enter no teclado.
Observe que, como 2 > 1, a função y = 1,5 + log<sub>2</sub>(x + 1) é crescente.
b) Devemos substituir y pelo valor 3,5 na função.
y = 1,5 + log<sub>2</sub>(x + 1) ⇒ 3,5 = 1,5 + log<sub>2</sub>(x + 1) ⇒ 2 = log<sub>2</sub>(x + 1) ⇒
2<sup>2</sup> = x + 1 ⇒ 4 = x + 1 ⇒ x = 3. A resposta é 3 anos.

Com o Geogebra podemos também obter esse valor:

Em Entrada digite y = 3.5 e tecle Enter, para obter esta reta. Em seguida, clique na seta da

ferramenta Novo Ponto  $\mathbf{e}$  e em seguida em  $\mathbf{e}$ , Interseção de Dois Objetos. Depois clique no gráfico da função e na reta y = 3.5. As coordenadas do ponto A serão apresentados no lado esquerdo da tela, a abscissa de A é o valor procurado.

# I – O Ciclo trigonométrico.

O círculo unitário, com centro na origem do plano cartesiano, é o que chamamos de ciclo trigonométrico.

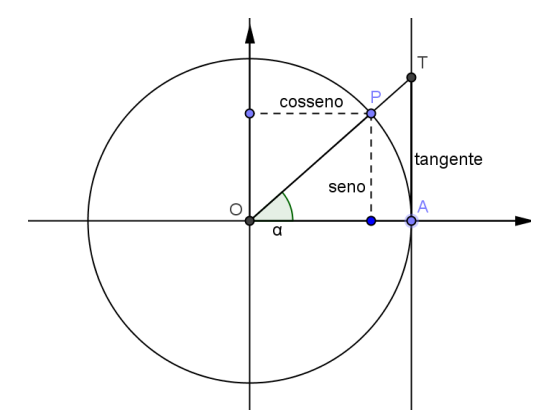

Dado um ponto P pertencente ao ciclo trigonométrico, sua abscissa é o cosseno do ângulo  $\alpha$  formado entre o segmento OP e o eixo OX, bem como sua ordenada é o seno do mesmo ângulo. A tangente do ângulo  $\alpha$  é a ordenada do ponto T, obtido como interseção da reta perpendicular ao eixo OX pelo ponto A = (1,0) e a reta OP.

Represente o ciclo trigonométrico no GeoGebra digitando sua equação  $x^2 + y^2 = 1$  em **Entrada** e tecle **Enter**. Vamos fixar esse círculo na tela: Clique nele (ou na sua equação, que aparece do lado direito da tela) com o botão direito do mouse. Em seguida em **propriedades** e em **fixar objeto**.

Centralize o desenho usando a ferramenta. Deslocar Eixos: Clique na tela, prenda o botão do mouse e arraste. Depois clique na pequena seta dessa ferramenta, e em e e m seguida clique na tela para ampliá-la.

Clique na ferramenta e em seguida num ponto da tela. Na nova tela marque **ângulo.** Observe que o novo parâmetro será  $\alpha$ . Clique em **Aplicar**. Arraste o ponto que apareceu, para mudar o valor de  $\alpha$ , até que fique aproximadamente 30°. Vamos construir um ponto P sobre o círculo. Digite  $P = (\cos(\alpha), \sin(\alpha))$  em **Entrada** e tecle

**Enter**. Construa também os pontos auxiliares  $Q=(cos(\alpha), 0) \in R = (0, sin(\alpha))$ .

Clique na pequena seta da ferramenta e em seguida em . Segmento Definido por 2 Pontos. Vamos construir três segmentos: Clique no ponto P e na origem, clique no ponto P e no ponto Q, clique no ponto P e no ponto R.

Representando o ângulo central: Represente o ponto E = (1,0). Clique na ferramenta Ângulo. Em seguida clique em E, na origem e em P (nesta ordem).

A tela está pronta. Para cada ângulo  $\alpha$ , a tela apresenta o valor e a representação geométrica do seu cosseno e seu seno.

Com o botão direito do mouse clique e arraste o ponto da tela  $\alpha = 22^{\circ}$ . Dessa forma você irá variar valores do ângulo  $\alpha$  e obter valores de seno e cosseno de  $\alpha$  que aparecem na tela do seu lado esquerdo, como coordenadas do ponto P

Use esse sistema para completar os valores (aproximados) da tabela abaixo

| Ângulo α | $\cos(\alpha)$ | $sen(\alpha)$ |
|----------|----------------|---------------|
| 30°      |                |               |
| 45°      |                |               |
| 120°     |                |               |

Outro modo de conseguir os valores dos ângulos é dar um clique duplo em  $\alpha$ ,  $\bigcirc Objetos Livres$   $\square @ \alpha = 1^{\circ}$ que aparece na tela do seu lado esquerdo, alterar seu valor e teclar

# Enter.

Esconda os segmentos que representam sen( $\alpha$ ) e cos( $\alpha$ ) clicando com o botão direito do mouse em cada um deles e em seguida em Exibir Objeto.

Vamos representar a tangente do ângulo  $\alpha$ :. Clique em  $\square$  Reta Perpendicular, em seguida no eixo OX e no ponto E=(1,0). Dessa forma você obterá uma reta que passa por A e

é perpendicular a OX. Para obter a reta que passa pela origem e por P, clique em Reta Definida por dois Pontos, Clique na origem e no ponto P. Para obter o ponto T, que é

interseção das duas retas, clique na pequena seta da ferramenta e em seguida em . Interseção de Dois objetos. Clique em cada uma das retas e você terá o ponto de interseção delas. Clique com o botão direito do mouse no ponto obtido e renomeie-o como T.

Com o botão direito do mouse clique e arraste o ponto da tela  $\overset{\alpha = 22^{\circ}}{\bullet}$ . Dessa forma você irá variar valores do ângulo  $\alpha$  e obter a representação gráfica da sua tangente cujo valor é igual à ordenada de T, que aparece na tela, do seu lado esquerdo.

Use esse sistema para completar os valores (aproximados) da tabela abaixo

| Ângulo α | $tan(\alpha)$ |
|----------|---------------|
| 30°      |               |
| 45°      |               |
| 120°     |               |
| 230°     |               |

Clique em Arquivo, Novo. Não salve o arquivo.

# II – Funções trigonométricas.

Inicialmente, é necessário que mudemos a apresentação do eixo das abscissas para que sua variação esteja em função do valor de  $\pi$ . Use os comandos:

Na barra de comandos, selecione "Opções" e escolha "Janela de Visualização".

Escolha "**EixoX**", no campo "**Unidade**", escolha " $\pi$ ", marque o campo "**Distância**", e neste escolha " $\pi/2$ ". Clique em "**Fechar**".

Esboce os gráficos das funções abaixo:

f(x) = sen(x) (sen(x) escreve-se como sin(x))

g(x) = cos(x)

h(x) = tan(x)

Apague cada um desses gráficos: Clique com o botão esquerdo do mouse em cada um deles e em seguida clique em Apagar

Vamos verificar as propriedades sen(-x) = -sen(x), cos(-x) = cos(x) e tan(-x) = -tan(x), construindo os gráficos das funções correspondentes.

Para sen(-x) = -sen(x):

Esboce os gráficos das funções f(x) = sen(-x) e g(x) = -sen(x) em cores diferentes. Digite f(x)=sin(-x) em Entrada tecle "Enter". Em seguida clique no gráfico com o botão direito do mouse, clique em Propriedade, clique em Cor. Escolha uma cor para o gráfico. Faça o mesmo para a função g(x).

Vamos esconder um dos gráficos para observar o outro e constatar que eles são iguais. Para isto clique sobre o círculo que aparece ao lado da função que deseja esconder

```
Objetos Livres

      Image: Objetos Livres

      Image: Objetos Livres

      Image: Objetos Livres

      Image: Objetos Livres

      Image: Objetos Livres

      Image: Objetos Livres

      Image: Objetos Livres

      Image: Objetos Livres

      Image: Objetos Livres

      Image: Objetos Livres

      Image: Objetos Livres

      Image: Objetos Livres

      Image: Objetos Livres

      Image: Objetos Livres

      Image: Objetos Livres

      Image: Objetos Livres

      Image: Objetos Livres

      Image: Objetos Livres

      Image: Objetos Livres

      Image: Objetos Livres

      Image: Objetos Livres

      Image: Objetos Livres

      Image: Objetos Livres

      Image: Objetos Livres

      Image: Objetos Livres

      Image: Objetos Livres

      Image: Objetos Livres

      Image: Objetos Livres

      Image: Objetos Livres

      Image: Objetos Livres

      Image: Objetos Livres

      Image: Objetos Livres

      Image: Objetos Livres

      Image: Objetos Livres

      Image: Objetos Livres

      Image: Objetos Livres
    </
```

Disetos Dependentes . Para exibi-lo novamente clique outra vez sobre o círculo.

Apague os gráficos da tela.

Repita esse procedimento para os outros casos.

Apague os gráficos da tela.

Vamos explorar os gráficos de funções da forma f(x) = bsen(x), variando a constante **b**.

Digite b=5 (ou outro valor de sua preferência) em **Entrada** e tecle **Enter**. Digite f(x) = b\*sin(x) em **Entrada** e tecle **Enter**. Atribua valores arbitrários para **b** e observe o que acontece:

Os valores máximo e mínimo da função f(x) = bsen(x) são respectivamente  $|\mathbf{b}| \in -|\mathbf{b}| \in \mathbf{b}$  período é  $2\pi$ . Apague os gráficos da tela.

Vamos explorar os gráficos de funções da forma f(x) = sen(bx), variando a constante **b**, em uma mesma tela.

Digite b=2 (ou outro valor de sua preferência). Digite f(x) = sin(b\*x) em Entrada e tecle Enter.

Atribua valores arbitrários para **b** e observe o que acontece: Os valores máximo e mínimo da função f(x) = sen(bx) são respectivamente **1** e -**1** e o período é  $2\pi/b$ .

Vamos agora obter uma animação com as funções f(x) = sen(bx)

Para isto clique sobre o círculo que aparece ao lado de b. Vai aparecer na tela a figura

. Clique outra vez em b, agora com o botão direito e marque Animação Ativada. Apague os gráficos da tela.

Trabalhe de modo análogo com as funções cos(bx), bcos(x), tan(bx), btan(x).

## Aplicações para o estudo de funções envolvendo módulo com o software GeoGebra

## Função Modular

O módulo (ou valor absoluto) de um número real x, que se indica por |x|, é definido da seguinte *maneira:* 

se x é positivo ou zero, |x| é igual ao próprio x. Exemplos: |2| = 2; |1/2| = 1/2; |15| = 15

se x é negativo, |x| é igual a -x.

Exemplos: |-2| = -(-2) = 2; |-20| = -(-20) = 20

Chamamos de função modular à função *f* de R em R definida por f(x) = |x|

Portanto

$$f(x) = \begin{cases} x, \text{ se } x \ge 0\\ -x, \text{ se } x < 0 \end{cases}$$

Vamos usar o GeoGebra para representar a função modular. Digite f(x) = abs(x) em Entrada e tecle Enter.

Clique em Arquivo, Novo. Não salve o arquivo.

Ao compor a função modular com uma função f(x), nesta ordem, obtemos a função g(x) = f(|x|). E ao compor f(x) com a função modular, nesta ordem, obtemos a função h(x) = |f(x)|. Essas funções, g(x) e h(x), guardam relações interessantes com a f(x) que se traduzem como simetrias entre seus gráficos e o gráfico de f(x). Veremos a seguir essas relações.

# Funções da forma g(x) = f(|x|).

Sejam a função f(x)=3x+3 *e a função* g(x)=3/x/+3, que é a composta da função modular com f(x). Represente os gráficos das duas funções em cores diferentes.

Compare os dois gráficos, escondendo alternadamente um deles e visualizando o outro. Para isto clique sobre o círculo que aparece ao lado da função que deseja esconder. Para exibi-lo novamente clique outra vez sobre o círculo.

Observe que g(x) = f(x) se  $x \ge 0$  e que g(x) = f(-x) se x < 0. Portanto o gráfico de g(x) coincide com o gráfico de f(x) no 1° e 4° quadrantes e é uma figura simétrica em relação ao eixo OY.

Clique em Arquivo, Novo, Não salve o arquivo.

Trabalhe de forma análoga com os pares de funções

a)  $f(x) = x^2 + x - 2$   $e g(x) = |x|^2 + |x| - 2$ b)  $f(x) = 2^x e g(x) = 2^{|x|}$ c)  $f(x) = \log_2^x e g(x) = \log_2^{|x|}$  (Digite:  $g(x) = \lg(abs(x))/\lg(2)$ )

# Funções da forma h(x) = |f(x)|

Sejam a função f(x) = x - 3 e a função h(x) = |x - 3|, que é a composta da função f(x) com a função modular. Represente os gráficos das duas funções em cores diferentes.

Compare os dois gráficos, escondendo alternadamente um deles e visualizando o outro. Para isto clique sobre o círculo que aparece ao lado da função que deseja esconder. Para exibi-lo novamente clique outra vez sobre o círculo.

Observe que h(x) = f(x), se  $x \ge 3$ . Ou seja, se  $y \ge 0$ , com y = x - 3. E h(x) = -f(x) se x < 3 ou seja, se y < 0. Portanto considerando y = f(x), o gráfico de h(x) coincide com o gráfico de f(x) na região em que  $y \ge 0$ . Na região em que y < 0, o gráfico de h(x) é simétrico ao gráfico de f(x) em relação ao eixo OX.

Clique em Arquivo, Novo, Não salve o arquivo.

Trabalhe de forma análoga com os pares de funções

a) f(x) = x<sup>2</sup> + x - 2 e h(x) = / x<sup>2</sup> + x - 2/
b) f(x) = 2<sup>x</sup> e h(x)=/2<sup>x</sup>/ (Por que os gráficos coincidem?).
c) f(x) = log<sub>2</sub><sup>x</sup> e h(x) = log<sub>2</sub><sup>x</sup> |.

#### Translação de eixos.

Conhecendo a curva dada pela equação y = f(x), um bom recurso para a construção do gráfico de curvas do tipo y - k = f(x - h) é a translação de eixos.

No plano em que o sistema de eixos xOy está definido, dizemos que ocorreu uma translação de eixos ao tomarmos novos eixos paralelos aos anteriores, com as mesmas orientações,

Consideremos que os eixos dados Ox e Oy foram transladados aos eixos O<sub>1</sub>x' e

 $O_1y'$  com nova origem  $O_1 = (h,k)$  em relação aos eixos dados. Seja P um ponto de coordenadas (x, y) em relação aos eixos originais e (x', y') em relação aos novos eixos. Vamos relacionar (x, y) com (x', y').

Temos que:

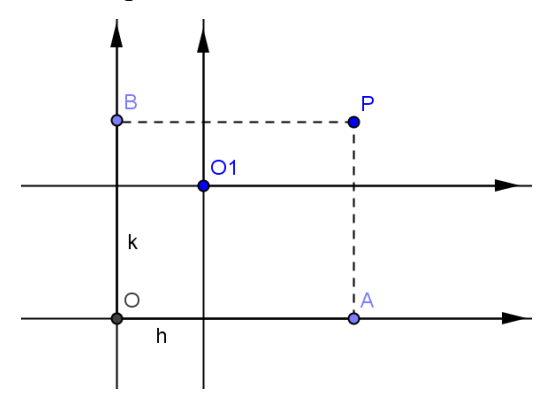

 $OA = x = x' + h \Rightarrow x' = x - h$  $OB = y = y' + k \Rightarrow y' = y - k$ 

Uma curva de equação y - k = f(x - h) no sistema de eixos xOy terá equação y' = f(x') no sistema de eixos x'O<sub>1</sub> y'

A forma de uma curva não é afetada pela posição dos eixos coordenados, no entanto sua equação é modificada.

Portanto uma curva de equação y - k = f(x - h) tem a mesma forma que a curva de equação y = f(x). Apenas estará deslocada h unidades para a direita e k unidades para cima em relação à curva y = f(x).

Represente no GeoGeobra as funções: f(x) = |x|, g(x) = |x-2|, h(x) = |x| - 3

Observe que todos os gráficos têm a mesma "forma". E que em relação ao gráfico de f(x), o gráfico de g(x) está duas unidades deslocado para a direita e o gráfico de h(x), 3 unidades para baixo.

Vamos explorar os gráficos de funções da forma  $f(x) - k = (x - h)^2$ , variando as constantes h e k

Digite h=0 em Entrada e tecle Enter. Digite k=0 em Entrada e tecle Enter. Digite  $f(x) = (x-h)^2 + k$ . Atribua valores arbitrários para h e k e observe o que acontece.

Vamos agora obter uma animação com essas funções. Para isto clique no círculo que aparece

ao lado de h. Daí vai surgir na tela a figura . Clique outra vez em h, agora com o botão direito e marque Animação Ativada. Faça o mesmo com k

Clique em Arquivo, Novo, Não salve o arquivo.

Trabalhe de forma análoga com as funções

a) f(x) = |x - h| + kb)  $f(x) = 2^{|x-h|} + k$ c) f(x) = cos(x-h) + k